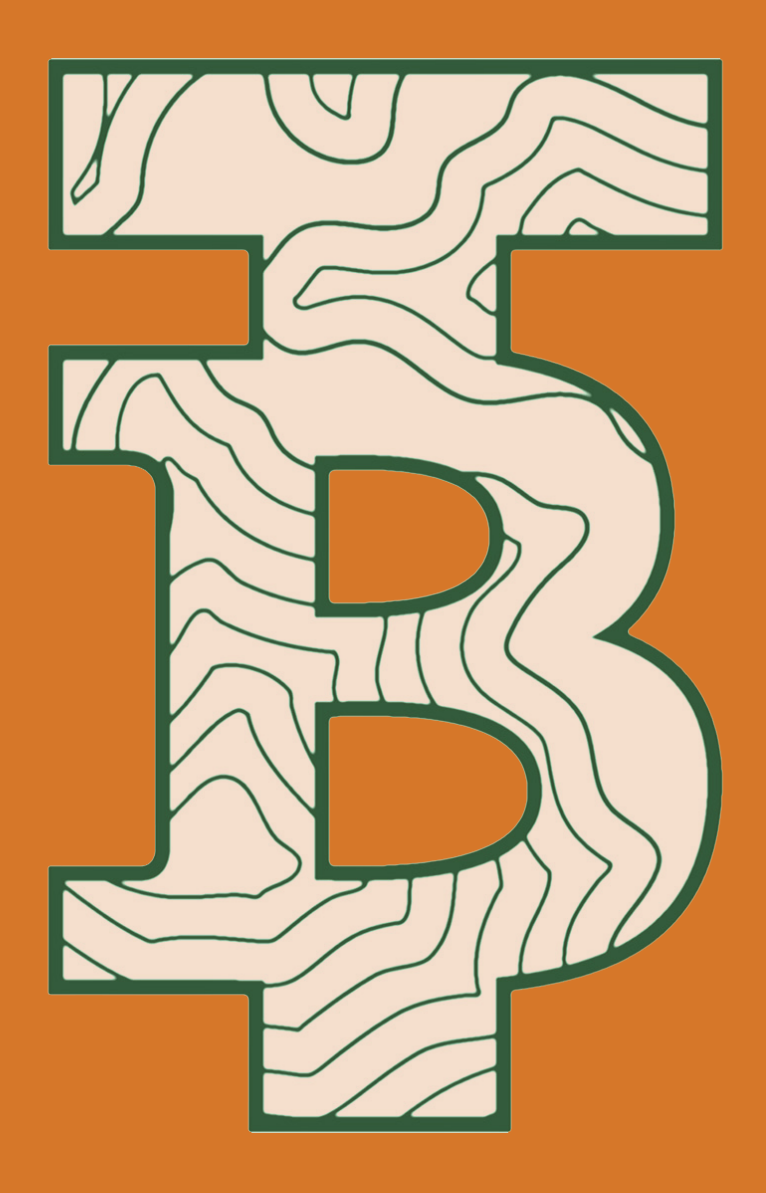

# Le guide di TerraBitcoin Club GUIDA AL RINNOVO

## 1 - Entra nel tuo account

Dopo il login, seleziona la voce **"subscription"** del tuo account. Puoi anche usare direttamente questo <u>LINK</u>

Clicca sul bottone **"View"** corrispondente al tuo piano TerraBitcoin.

|               | HOME N       | IY CLUB + 🔻 | ACADEMY -    | BOOST ABOUT US | 2    |
|---------------|--------------|-------------|--------------|----------------|------|
| shboard       | Subscription | Status      | Next payment | Total          |      |
|               | #20771       | Active      | July 5, 2024 | \$0            | View |
| ders          | #20647       | Active      | July 2, 2024 | \$1,200 / year | View |
| bscriptions   |              |             |              |                |      |
| wnloads       |              |             |              |                |      |
| Idresses      |              |             |              |                |      |
| count Details |              |             |              |                |      |
| gout          |              |             |              |                |      |

## 2 - Seleziona il tuo piano

#### Clicca sul bottone **"Renew now"**.

|                 | НОМ            | E MY CLUB + 🔻   | ACADEMY - BOC                     | OST ABOUT US   | <b>_</b> |
|-----------------|----------------|-----------------|-----------------------------------|----------------|----------|
| Dashboard       | Status         |                 | Active                            |                |          |
| Orders          | Start date     |                 | July 2, 2023                      |                |          |
| Subscriptions   | Last order     | date            | July 2, 2023                      |                |          |
| Downloads       | Payment        |                 | July 2, 2024<br>Via Manual Renewa |                |          |
| Addresses       | Actions        |                 | Cancel                            | now            |          |
| Account Details | Sub            | scription to    | otals                             |                |          |
| Logout          | ereum          |                 | ~                                 |                |          |
| ) and Th        | Valley Product |                 |                                   | Total          |          |
|                 | TerraBitcoi    | n Plus Plan × 1 |                                   | \$1,200 / year |          |
|                 | Subtotal:      |                 |                                   | \$1,200        |          |
|                 | Total:         |                 |                                   | \$1,200 / year |          |
|                 |                |                 |                                   |                |          |

## 3 - Procedi al pagamento

Controlla che i dati di fatturazione siano corretti e procedi al pagamento, cliccando sul bottone verde **"Proceed to BTCPay"**.

| Complete checkout to renew now.         |             |                                            |                                                     |  |  |  |
|-----------------------------------------|-------------|--------------------------------------------|-----------------------------------------------------|--|--|--|
| A Court Sill                            |             | // glds >>                                 | 1 Court (1017), 2570                                |  |  |  |
| Billing Details                         |             | Your Order                                 |                                                     |  |  |  |
| Vat Number                              |             | Product                                    | Subtotal                                            |  |  |  |
| Valid VAT Number (Vies)                 |             | TerraBitcoin Plus Plan × 1                 | €920                                                |  |  |  |
| First Name *                            | Last Name * | Subtotal                                   | €920                                                |  |  |  |
| test21                                  | test21      | Total                                      | €920                                                |  |  |  |
| Company Name (optional)                 |             |                                            |                                                     |  |  |  |
| Company Name                            |             |                                            |                                                     |  |  |  |
| Country / Region *                      |             | Have a coupon? Click here to enter y       | our coupon code                                     |  |  |  |
| Switzerland                             |             | -                                          |                                                     |  |  |  |
| Street address *                        |             | BTCPay (Bitcoin and Altooins on various    |                                                     |  |  |  |
| gartenstrasse 6                         |             |                                            |                                                     |  |  |  |
| Apartment, suite, unit, etc. (optional) |             | You will be redirected to BTCPay to co     | omplete your purchase.                              |  |  |  |
| Postcode / ZIP *                        |             | Your personal data will be used to process | your order, support your experience throughout this |  |  |  |
|                                         |             | website, and for other purposes described  | in our privacy policy.                              |  |  |  |
| 0830                                    |             | Pro                                        | Proceed to BTCPay                                   |  |  |  |
| Town / City *                           |             | 1. A A A A A A A A A A A A A A A A A A A   |                                                     |  |  |  |

Se hai dubbi o domande, contatta il nostro staff nella chat supporto oppure scrivi una mail a:

### info@terrabitcoin.club